- 1. Dopo la pubblicazione dei risultati sarà possibile raggiungere il seguente indirizzo web: <u>http://consultazioneonline.ilmiotest.it</u>
- 2. Per accedere all'area personale sarà necessario inserire come USERNAME il PIN consegnato in fase di identificazione e come password il codice alfanumerico riportato sullo stesso modulo PIN.
- 3. Raggiunta la pagina "consultazioneonline", si dovrà selezionare dal menù a tendina: "Università di Cassino e del Lazio Meridionale" ed accedere con le proprie credenziali.
- 4. In alto, alla voce "Allegati", sarà possibile scaricare l'attestato di partecipazione.
- 5. Il sistema permetterà di rivedere i quesiti e il dettaglio delle risposte corrette, errate e omesse e di verificare il proprio punteggio.